**NC-Verilog Tutorial** 

# Setting the Verilog environment in UNIX:

### **Pre-setup:**

If you're using MAC OS/X or Windows please refer to the appendix for software requirements to connect to the UNIX sever at SFSU.

#### Windows:

• PuTTY

To connect to with PuTTY simply type in domain name, under the section "Session", make sure that the connection port is SSH with port 22, and click open.

| 🛣 PuTTY Configura | tion                                 |                                                    |  |  |  |  |  |
|-------------------|--------------------------------------|----------------------------------------------------|--|--|--|--|--|
| Category:         |                                      |                                                    |  |  |  |  |  |
| Session           | Basic options for your PuTTY session |                                                    |  |  |  |  |  |
| Logging           |                                      | Specify your connection by host name or IP address |  |  |  |  |  |
| Keyboard          |                                      | Host Name (or IP address) Port                     |  |  |  |  |  |
| Bell              |                                      | hafez.sfsu.edu 22                                  |  |  |  |  |  |
| Features          |                                      | Protocol:                                          |  |  |  |  |  |
| 🖃 Window          |                                      | 🔘 Raw 🔵 Telnet 🔘 Rlogin 💿 SSH                      |  |  |  |  |  |
| Appearance        |                                      | I pad, save or delete a stored session             |  |  |  |  |  |
| Behaviour         |                                      | Saved Sessions                                     |  |  |  |  |  |
| I ranslation      |                                      |                                                    |  |  |  |  |  |
| Selection         |                                      |                                                    |  |  |  |  |  |
|                   |                                      | Default Settings Load                              |  |  |  |  |  |
| Data              |                                      | 5F50                                               |  |  |  |  |  |
| Proxy             |                                      | Save                                               |  |  |  |  |  |
| Telnet            |                                      | Delete                                             |  |  |  |  |  |
| Rlogin            |                                      |                                                    |  |  |  |  |  |
| 🖃 SSH             |                                      |                                                    |  |  |  |  |  |
| - Kex             |                                      | Close window on exit:                              |  |  |  |  |  |
| Auth              |                                      | ◯ Always ◯ Never ⊙ Only on clean exit              |  |  |  |  |  |
| -X11              |                                      |                                                    |  |  |  |  |  |
| - I unnels        | ⊻                                    |                                                    |  |  |  |  |  |
| About             |                                      | Open Cancel                                        |  |  |  |  |  |

You will then be prompt to input your user name and password that should be given from your system Adimn.

### • SSH Tectia Client

With SSH Tectia Client click on Quick Connect and you will be prompt to ask for domain name and user name. Make sure the port number is 22.

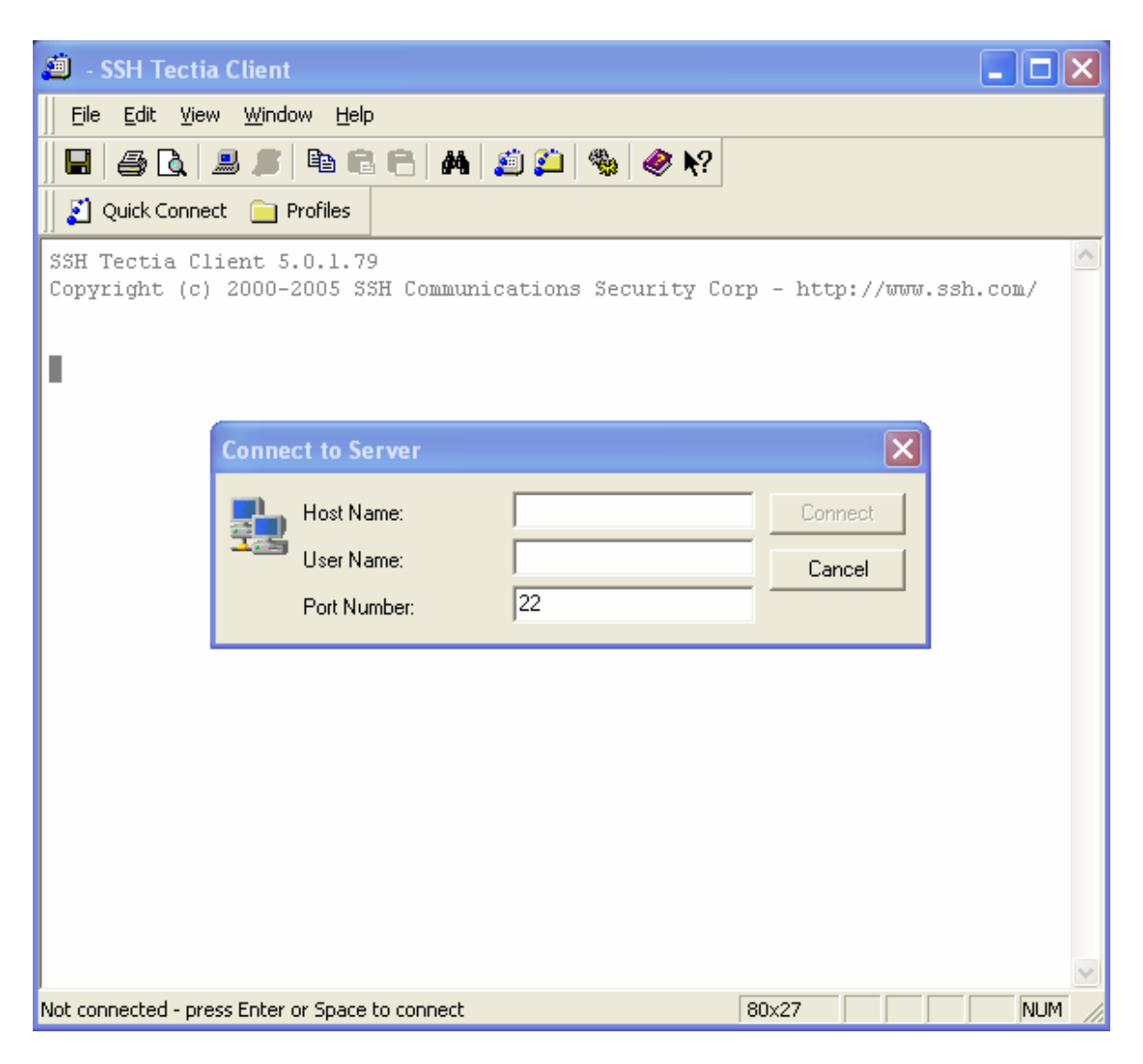

Click Connect and you will be prompt to ask for your password.

• Cygwin

Please refer to the Appendix for more information of what is needed to be installed for Cygwin. Run Cygwin and type in the following:

### ssh –l username hafez.sfsu.edu

,*username* referring to your user name, hit enter and you will be prompt to ask for your password:

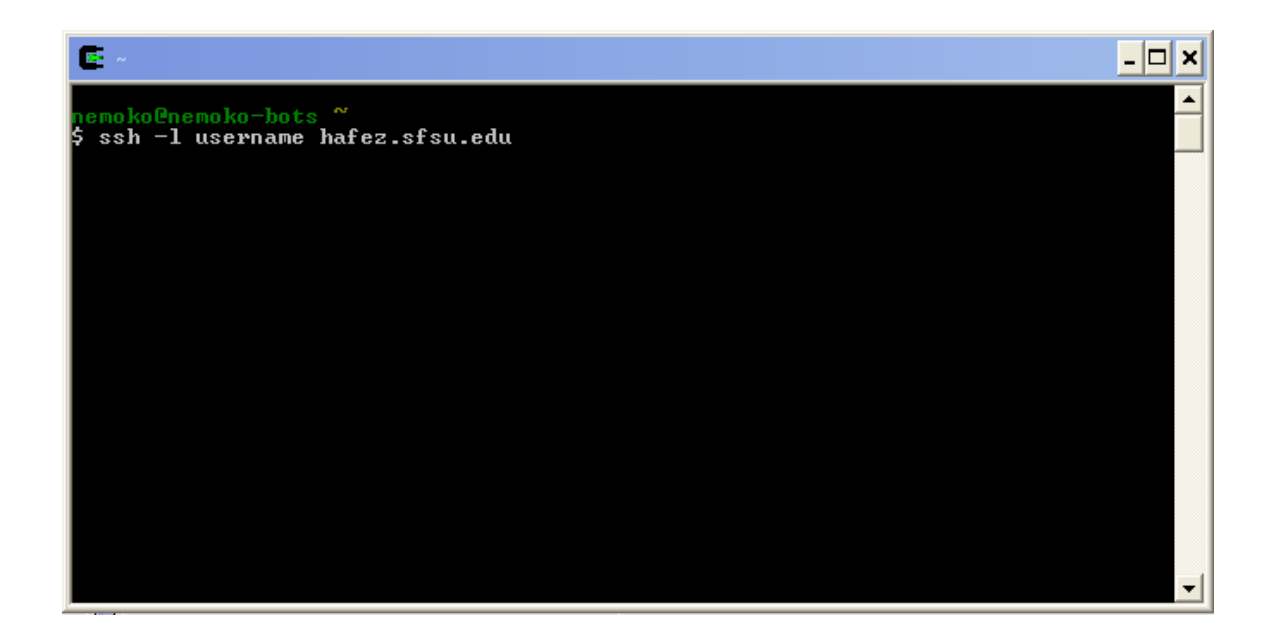

## MAC OS/X:

• Terminal

If you are a MAC user and using MAC OS/X then all you need to do is run the **"Terminal"** program provided by MAC. Once running like Cygwin just type the command from the previous example.

## Setting up the Verilog environment:

Once you have connected to the server check if you the file **ius55.csh**. If you have it then it's all good if not report to your system Admin.

Next type in the following:

csh source ius55.csh

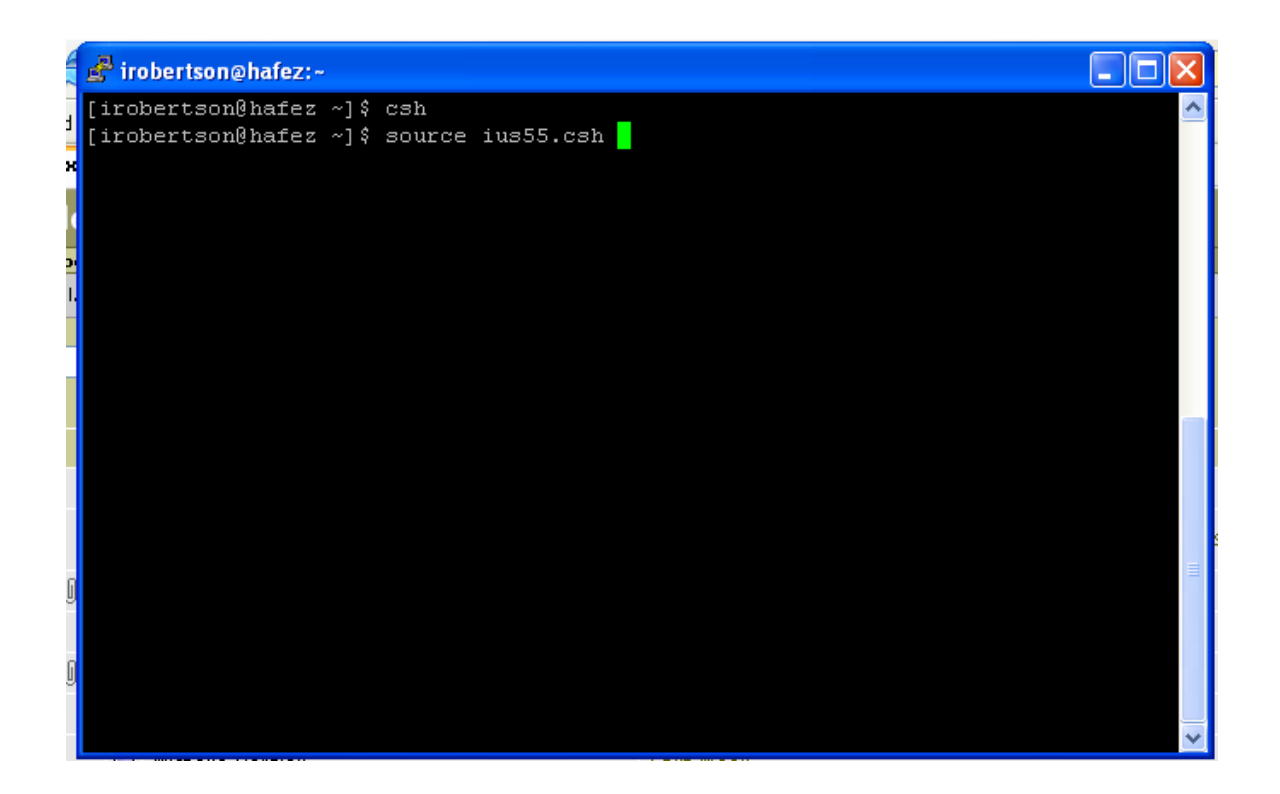

In case you are wondering the following command changes the environment to C-shell base and runs the cshell script of ius55.csh. The following excution of the script changes environment once again for Verilog, provided by Cadence. If all goes well you should see the following message:

### Setting up environment for Verilog

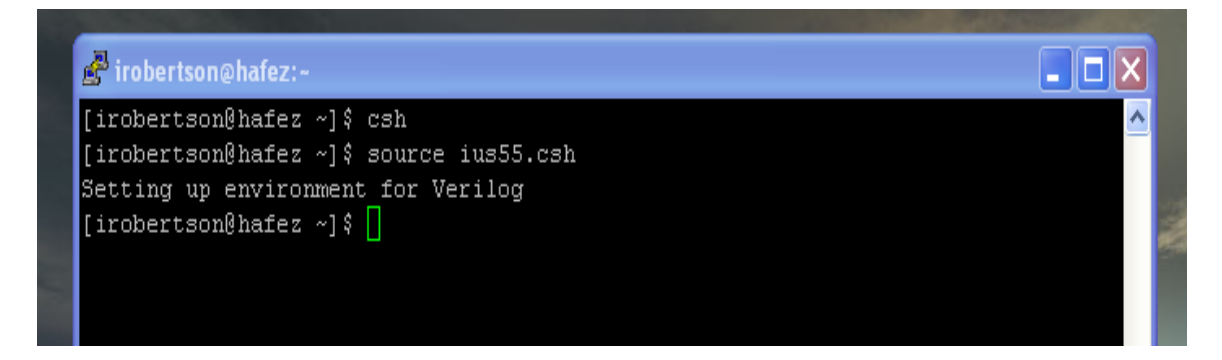

And that's it! Congrats you have now set up your environment for Verilog, to exit just type "**exit**".

# **Creating/Editing Verilog Source Code**

## **Editors:**

There are many editors that one can choose, please refer to Appendix-C for more information and links, it really depends on how the UNIX was installed. I prefer to use EMACS and from the rest of the examples, everything will be done using EMACS.

## Creating a Verilog file with EMACS:

To write a verilog source file using EMACS type in the following command:

#### emacs test1.v

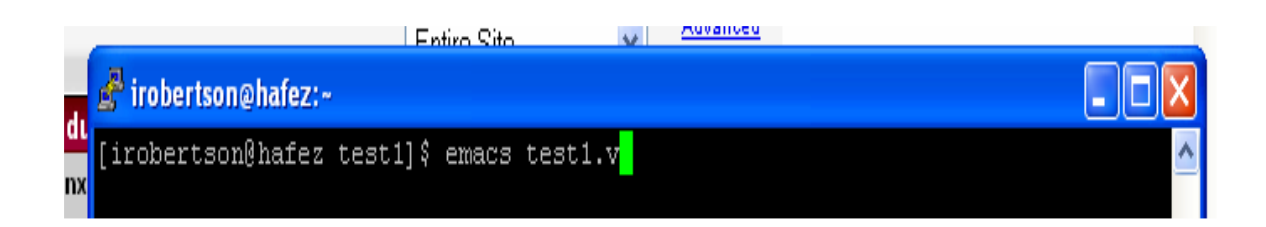

The file extension must be ".v" otherwise the compiler will not recognize the file.

After hitting the enter key you should see something like this:

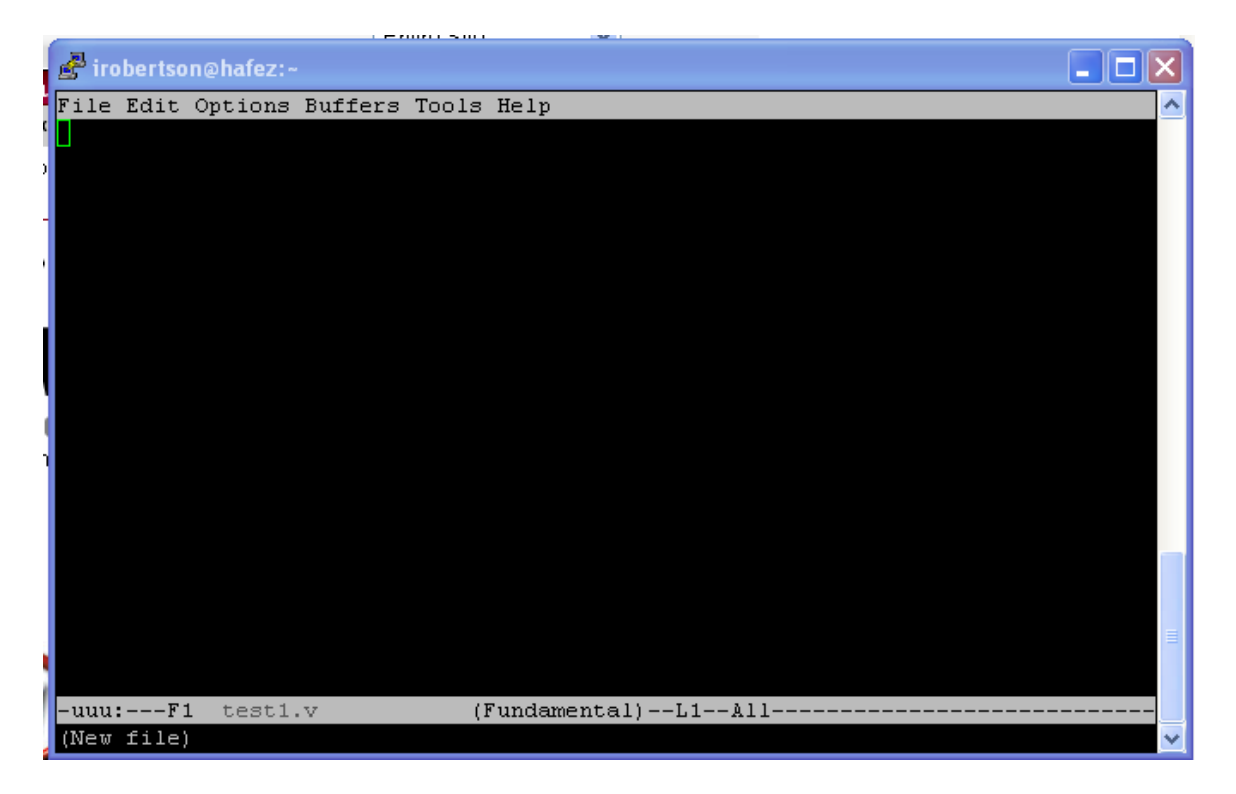

Write your verilog code.

#### **Examples of Verilog Code:**

For this example I wrote a D flip flop module:

module d\_ff(clk, D, Q, Q\_bar);

//inputs input clk, D;

//outputs
output Q, Q\_bar;
reg Q, Q\_bar;

always @ (posedge clk) begin

```
if (D == 1) begin

Q = 1;

Q_bar = 0;

end

if (D == 0) begin

Q = 0;

Q_bar = 1;

end

end

endmodule
```

//Test benchmark for test\_1
module d\_ff\_tb;

reg clk, D; wire Q, Q\_bar;

initial begin \$monitor("D=%b,Q=%b,Q\_bar=%b", D, Q, Q\_bar);

clk = 0;

#5 D = 0; #5 D = 1;

#10 \$finish;

end

//Test benchmark for test\_1
module d\_ff\_tb;

reg clk, D; wire Q, Q\_bar;

```
initial begin
$monitor("D=%b,Q=%b,Q_bar=%b", D, Q, Q_bar);
clk = 0;
#5 D = 0;
#5 D = 1;
#10 $finish;
end
always begin
#5clk = !clk;
end
d ff U0
(clk,
D,
O,
Q bar);
endmodule
```

From the following example, there are two separate functions in the program:

#### module d\_ff(clk, D, Q, Q\_bar)

#### module d\_ff\_tb

The **"module d\_ff"** is what describes the D-Flip-Flop behavior and **"module d\_ff\_tb"** test and monitors the behavior of the hardware description, thus being HDL program. Please refer to Appendix-D for links on VHDL tutorial.

#### Saving and exiting EMACS:

If you are using EMACS then hit "**CTL-X-C**" key. This will prompt you to exit but before exiting, the program will ask if you want to save your file first:

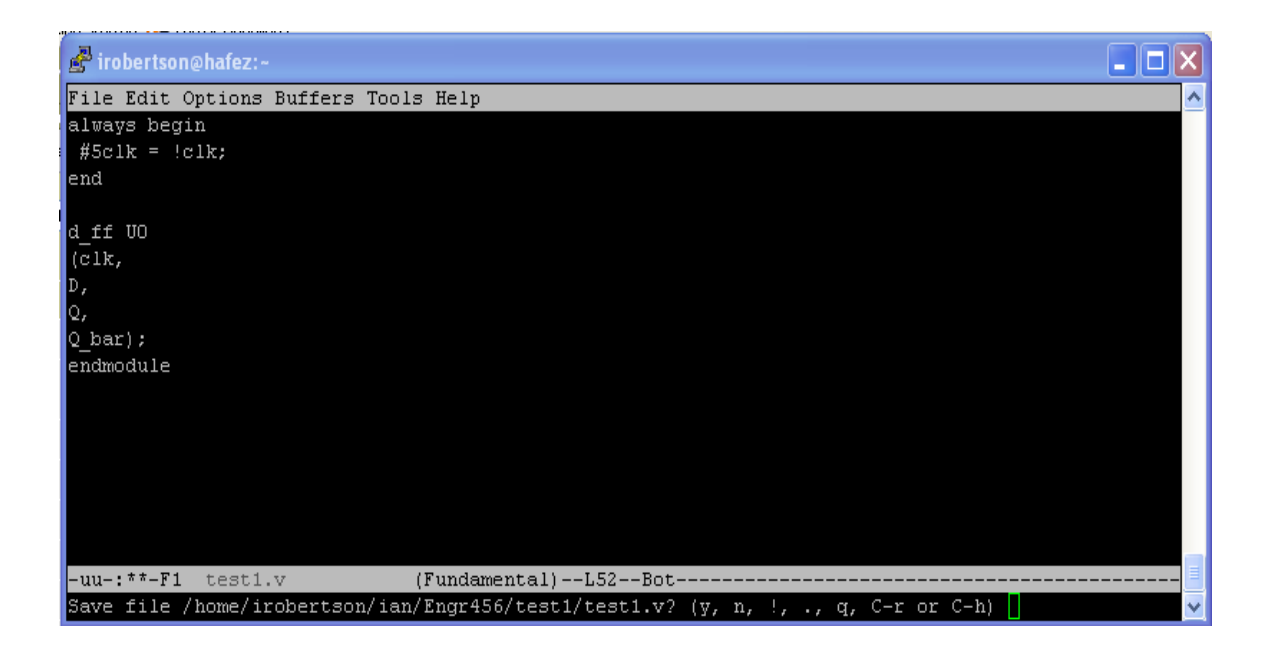

### **Compiling and simulating:**

This is the easy part. To just compile your code do the following:

#### ncverilog –C test1.v

This is what you should see if you everything is done correctly:

```
[irobertson@hafez test1]$ ncverilog -C test1.v
ncverilog: 05.50-s005: (c) Copyright 1995-2005 Cadence Design Systems, Inc.
Recompiling... reason: file './test1.v' is newer than expected.
       expected: Thu Feb 2 00:42:10 2006
       actual: Thu Feb 2 01:02:56 2006
file: test1.v
               Caching library 'worklib' ..... Done
       Elaborating the design hierarchy:
       Building instance overlay tables: ..... Done
       Loading native compiled code: ..... Done
       Building instance specific data structures.
       Design hierarchy summary:
                       Instances Unique
               Modules: 2
Registers: 4
Scalar wires: 4
Always blocks: 2
                                           2
                                           2
               Initial blocks: 1
               Pseudo assignments: 1
       Writing initial simulation snapshot: worklib.d_ff_tb:v
[irobertson@hafez test1]$
```

To run both the compiler and simulator type the following:

#### ncverilog test1.v

If done correctly then you should see the following:

[irobertson@hafez test1]\$ ncverilog test1.v ncverilog: 05.50-s005: (c) Copyright 1995-2005 Cadence Design Systems, Inc. Recompiling... reason: file './test1.v' is newer than expected. expected: Thu Feb 2 01:02:56 2006 actual: Thu Feb 2 01:07:26 2006 file: test1.v Caching library 'worklib' ..... Done Elaborating the design hierarchy: Building instance overlay tables: ..... Done Loading native compiled code: ..... Done Building instance specific data structures. Design hierarchy summary: Instances Unique Modules: 2 2 Registers: 4 4 Scalar wires: 4 -Always blocks: 2 2 Initial blocks: 1 1 Pseudo assignments: 1 1 Writing initial simulation snapshot: worklib.d ff tb:v ncsim> source /packages/cadence/ius55/tools/inca/files/ncsimrc ncsim> run D=x,Q=x,Q bar=x D=0,Q=0,Q bar=1 D=1,Q=0,Q bar=1 D=1,Q=1,Q bar=0 Simulation complete via \$finish(1) at time 20 NS + 0 ./test1.v:38 #10 \$finish; ncsim> exit

After running the compiler and simulator, you should notice that in your current directory a folder "INCA\_libs" which holds snapshots of the simulation. To invoke the snapshot simply type the following for the current program

#### ncsim worklib.d\_ff\_tb:v

If you notice from the following argument, "d\_ff\_tb" is your test benchmark function. If all goes well you should see the following:

```
[irobertson@hafez test1]$ ncsim worklib.d_ff_tb:v
ncsim: 05.50-s005: (c) Copyright 1995-2005 Cadence Design Systems, Inc.
ncsim> run
D=x,Q=x,Q_bar=x
D=0,Q=0,Q_bar=1
D=1,Q=0,Q_bar=1
D=1,Q=1,Q_bar=0
Simulation complete via $finish(1) at time 20 NS + 0
./test1.v:38 #10 $finish;
ncsim> exit
[irobertson@hafez test1]$ []
```

Furthermore if you notice in your current director ncsim and neverilog has written log of the past activities:

[irobertson@hafez test1]\$ ls INCA\_libs ncsim.log ncverilog.log test1.v test1.v~ [irobertson@hafez test1]\$

Use any editor to view the files.

## **Appendix:**

## A SSH Terminals:

PuTTY: http://www.chiark.greenend.org.uk/~sgtatham/putty/

SSH Tectia Client: http://www.ssh.com/resources/ftpwp-download.mpl

Cygwin: <u>http://www.cygwin.com/</u>

## **B** Editors:

EMACS: http://www.gnu.org/software/emacs/emacs.html

VI: http://www.eng.hawaii.edu/Tutor/vi.html

PICO: http://www.linuxgeek.net/beginners/node178.html

## C VHDL:

Verilog: http://www.asic-world.com/verilog/veritut.html

# **D** Cygwin:

To install cygwin, run the set up and select "Install from Internet"

| E Cygwin Setup - Choose Installation Type                                                                                            |        |
|----------------------------------------------------------------------------------------------------|--------|
| Choose A Download Source<br>Choose whether to install or download from the internet, or install from files in<br>a local directory.  | E      |
| <ul> <li>Install from Internet<br/>(downloaded files will be kept for future re-use)</li> <li>Download Without Installing</li> </ul> |        |
| <ul> <li>Install from Local Directory</li> </ul>                                                                                     |        |
| < Back Next >                                                                                                    | Cancel |

Click next until you reach to the point "Choose download Site(s)". Under this section try to select a site locally, such as something with a ".org", ".com" or ".net" at the end. The files that are going to be downloaded are rather large and so you don't want the download sever to be far away, click next to continue. When you reach to "Select Packages" section everything should be in default:

| Category Cur     | ent New   | B., S., Size | Package | ^ |
|------------------|-----------|--------------|---------|---|
| 🗉 All 🚯 Default  |           |              |         | - |
| 🖽 Admin 🚯 D      | fault     |              |         |   |
| 🗄 Archive 😽 [    | efault    |              |         |   |
| 🗄 Audio 😌 De     | ault      |              |         |   |
| 🗄 Base 🚯 De      | ault      |              |         |   |
| 🗄 Database 🏵     | Default   |              |         |   |
| 🗄 Devel 🚯 De     | fault     |              |         |   |
| 🗄 Doc 😯 Def      | ult       |              |         |   |
| 🗄 Editors 🚯 D    | efault    |              |         |   |
| 🗄 Games 💔 D      | efault    |              |         |   |
| 🗄 Gnome 😌 🛙      | efault    |              |         |   |
| 🗄 Graphics 📀     | Default   |              |         |   |
| ⊞ Interpreters - | 🕽 Default |              |         |   |
| 🖽 KDE 🚯 Def      | ault      |              |         |   |
| 🗄 Libs 🚯 Defa    | ult       |              |         |   |
| 🗄 Mail 🚯 Defa    | ult       |              |         |   |
| 🖽 Math 😚 Dei     | ault      |              |         |   |
| 🖽 Mingw 😯 D      | fault     |              |         |   |
| 🕀 Net 😯 Defa     | alt       |              |         |   |
| 🗄 Perl 💔 Defa    | alt       |              |         |   |
| 🕀 Publishing 🌢   | Default   |              |         |   |
| 🕀 Python 😌 D     | efault    |              |         |   |
| 🗄 Shells 🚯 De    | fault     |              |         |   |
| 🗄 System 😌 D     | efault    |              |         |   |
| 🕀 Text 😯 Def     | ult       |              |         |   |
| 🕀 Utils 😯 Def    | ult       |              |         |   |
| 🕀 Web 💔 Del      | ault      |              |         |   |
| 🗄 🖽 🕂 11 🚯 Defa  | ult       |              |         | V |
| <                |           |              | د<br>۱  |   |

Under the Net section make sure that **openssh**, **openssl** and **opensll097** are selected to be installed, since these are the basic tools to run the ssh client.

| 2.2.26-2 | 🔹 Кеер    | ηία         | $\Box$ | 596k openidap: Lightweight Directory Access Protocol clients and servers      |
|----------|-----------|-------------|--------|-------------------------------------------------------------------------------|
| 2.2.26-2 | 🚯 Кеер    | n/a         |        | 792k openIdap-devel: Lightweight Directory Access Protocol libraries and head |
| 4.2p1-1  | 🚯 4.3p1-2 | $\boxtimes$ |        | 568k openssh: The OpenSSH server and client programs                          |
| 0.9.8a-1 | 🚯 Кеер    | n/a         |        | 958k openssl: The OpenSSL runtime environment                                 |
| 0.9.7i-1 | 🚯 Кеер    | ηία         |        | 551k openssl097: The OpenSSL 0.9.7 runtime environment                        |

An easier way doing this is to click on the "**Default**" to "**Install**". This will install all the files under the "**Net**" section but, since the files are small it won't take that much of your hard drive space. Click next to install the program. The files will take some time depending on your connection speed as well as which files are selected to be downloaded to be installed. If you have a modem well...it's going to take some time.

# E Cygwin-X:

If you decide to run neverilog as a GUI version under windows then you will definitely need **CYGWIN** for this. When downloading and installing the program make sure you specify installation to install that all files will be install in the **"X11"** section by clicking on the default text to change to install. Once the installing is complete run cygwin and you need to type the following command to run xserver:

### startxwin.sh

This will run the xserver and xterm to run the GUI version of neverilog:

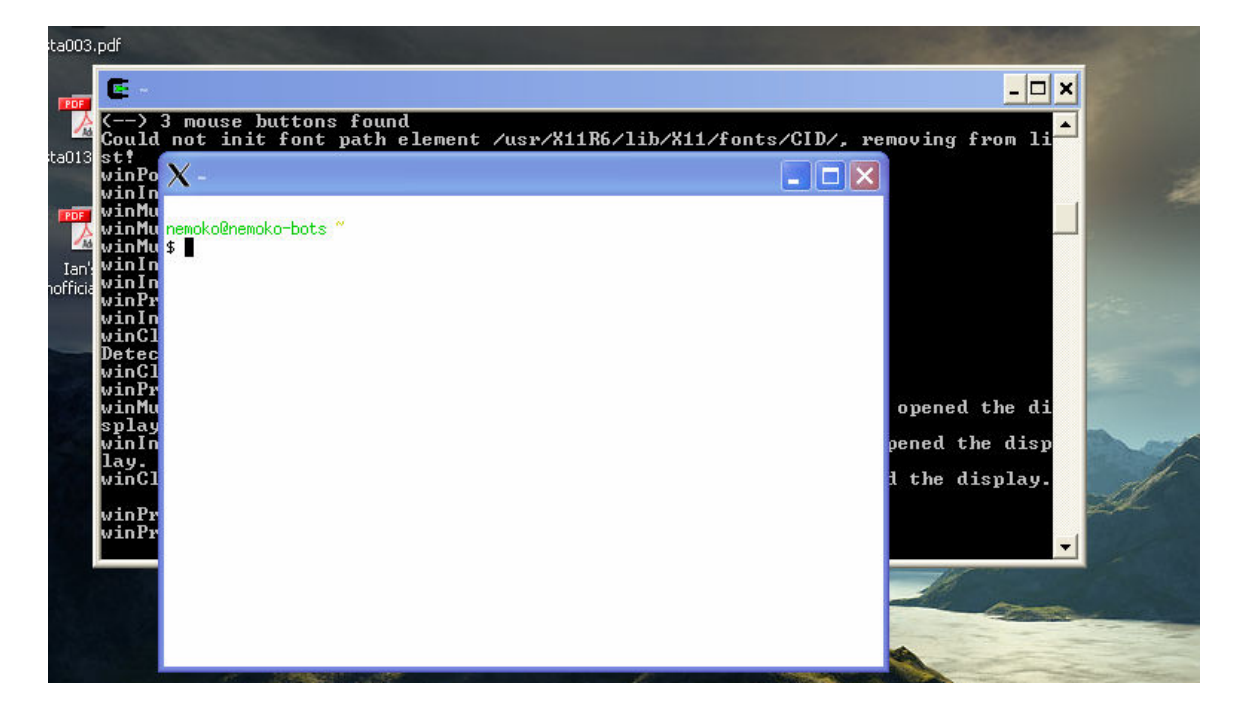

Type the following command to set up the X window:

#### ssh -Y -l [your log in name] hafez.sfsu.edu

This will prompt you to the server. Again type in your password and set up the environment as before. Once that has been established run the following command:

#### nclaunch -new

This will bring up to the GUI version of neverilog with simuvison as well and be patient. Remember this is across the internet so it takes some time to load up the splash. If all goes well you should see the following:

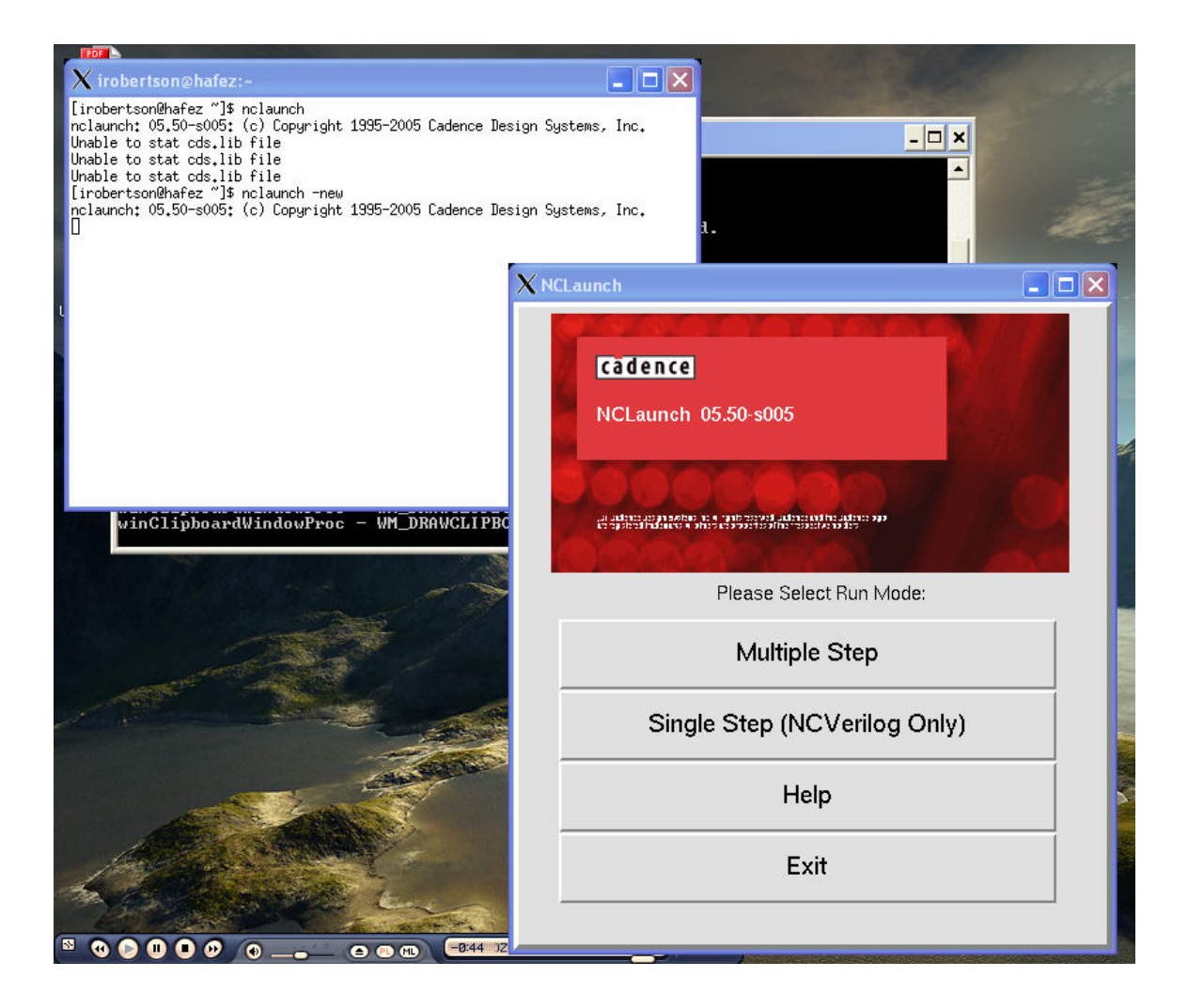

## NC-Verilog tutorial:

Author: Ian Robertson Email: <u>drbenini@sfsu.edu</u> School: SFSU PI: Ying Chen